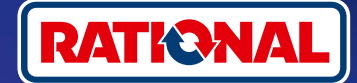

## Często zadawane pytania FAQ.

Aktualizacja oprogramowania.

Tutaj można znaleźć pytania i odpowiedzi dotyczące koniecznej aktualizacji certyfikatów bezpieczeństwa.

## 1. Dlaczego moje urządzenie utraciło połączenie z ConnectedCooking i jak mogę je ponownie podłączyć?

Państwa bezpieczeństwo jest dla nas niezwykle istotne. Jak już informowaliśmy w maju 2022 r., wygasł certyfikat bezpieczeństwa urządzenia RATIONAL. Niniejszy certyfikat jest konieczny do komunikacji między Państwa urządzeniem a platformą ConnectedCooking firmy RATIONAL. Nowy certyfikat bezpieczeństwa otrzymają Państwo w ramach ręcznej aktualizacji oprogramowania przy użyciu oryginalnej pamięci USB RATIONAL. Odpowiednie informacje można znaleźć na stronie **rational-online.com** w zakładce Obsługa klienta/Pliki do pobrania/Oprogramowanie.

#### 2. Które wersje oprogramowania zawierają nowy certyfikat bezpieczeństwa?

Nowy certyfikat bezpieczeństwa, umożliwiający korzystanie z ConnectedCooking po 1 sierpnia 2022 r., zawierają poniższe wersje oprogramowania. Ponieważ bezpieczeństwo danych jest dla nas bardzo ważne:

- > iCombi Pro: LM100-16.0.24 (data wydania: koniec marca 2022) i nowsze
- > SelfCookingCenter: SCC\_WE 07-00-10.5.5 (data wydania: początek maja 2022) i nowsze
- > iVario Pro: LMX-2.6.12 (data wydania: koniec kwietnia 2022) i nowsze

ନ୍ନ

- > VarioCookingCenter: VCC-01-01-04.6 / VCC-01-02-04.6 i nowsze
- > iCombi Classic: oprogramowanie z nowym certyfikatem zostanie udostępnione w sierpniu

## 3. Jak sprawdzić, która wersja oprogramowania jest zainstalowana?

iCombi Pro (analogicznie do iVario):

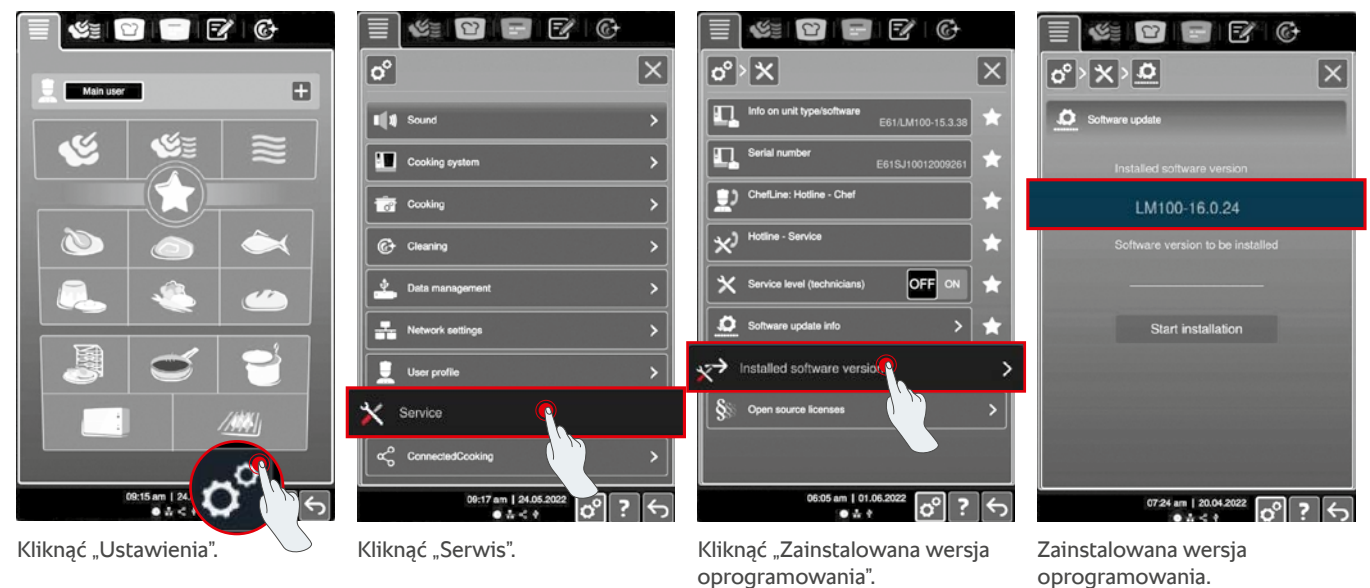

SelfCookingCenter (analogicznie do VarioCookingCenter):

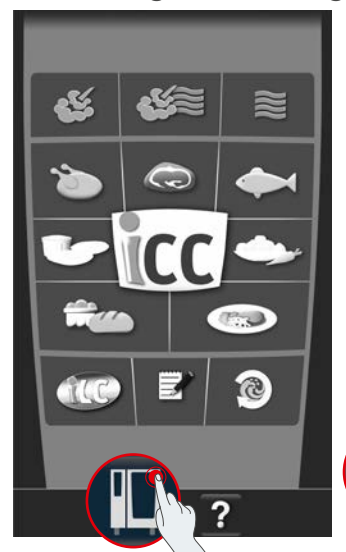

| A.M | o© ·    | Settings                                      |    |
|-----|---------|-----------------------------------------------|----|
| 00  |         | Languaga english<br>(UK)                      | ×  |
| ¢:  | 10      | Date and time                                 | N  |
| 5   | hm 🏈 ms | Cooking time format                           | ×2 |
|     | 24 9 5  | Real time format 24h                          | 42 |
| 2   | 300     | Residual time format<br>Target time           | Ŕ  |
| 0   | °C∦'F   | Temperature unit °C                           | Ŷ  |
|     |         | cooking cabinet lighting                      |    |
| *3  |         | Display brightness<br>3                       | ×2 |
|     |         | Shut-off delay of the condensation hood 1 min | ×  |

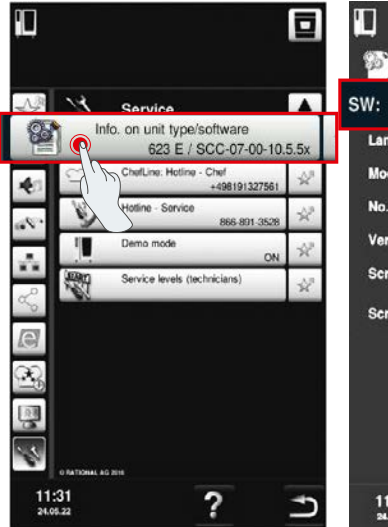

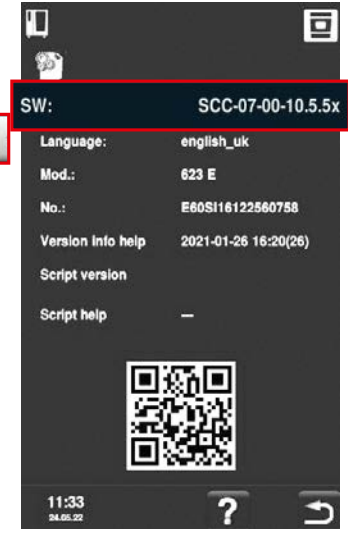

Kliknąć "Urządzen<del>ie</del>".

Kliknąć "Ustawienia".

kliknąć "Informacje".

Zainstalowana wersja oprogramowania.

#### W ConnectedCooking:

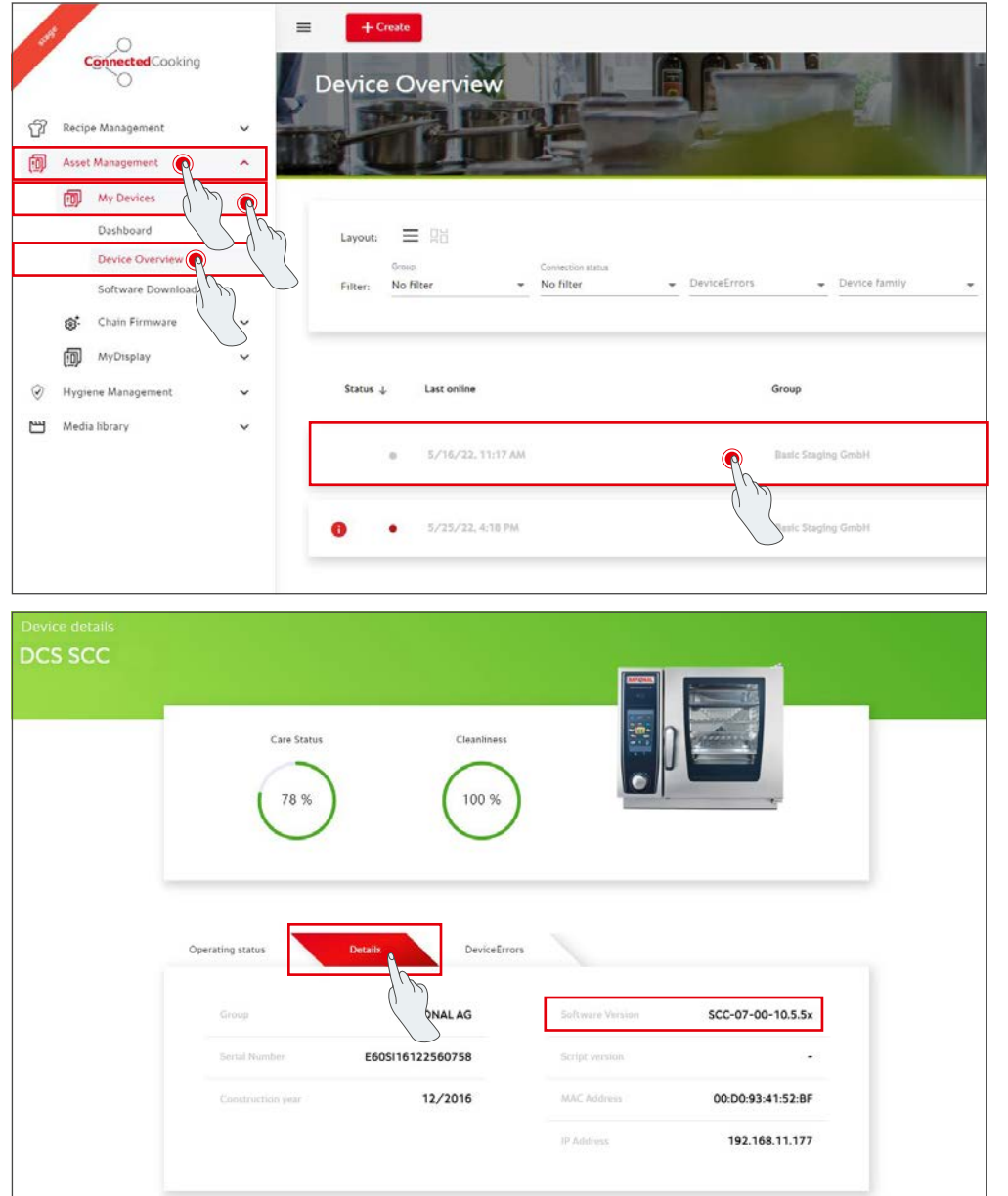

Kliknąć wybrane urządzenie w przeglądzie urządzeń w ConnectedCooking.

W punkcie "Szczegóły" można znaleźć zainstalowaną wersję oprogramowania.

#### 4. Do kogo mogę się zwrócić w celu przeprowadzenia ręcznej aktualizacji oprogramowania?

Zapraszamy do kontaktu z lokalnym przedstawicielem RATIONAL. U niego można również zamówić konieczna pamięć zewnętrzną USB RATIONAL. W przypadku urządzeń wyprodukowanych przed 09/2016 należy skontaktować się z Partnerem serwisowym RATIONAL.

#### 5. Czy po ręcznej aktualizacji oprogramowania można korzystać z ConnectedCooking w zwykły sposób?

Tak, ponieważ w ramach ręcznej aktualizacji oprogramowania instalowany jest nowy certyfikat bezpieczeństwa gwarantujący dalszą bezpieczną wymianę danych. Można ponownie korzystać z pełnego zakresu usług ConnectedCooking. Jeżeli w urządzeniu aktywowana została automatyczna aktualizacja oprogramowania, w przyszłości będą Państwo otrzymywać aktualizacje automatycznie.

#### 6. Jak aktywować automatyczną aktualizację oprogramowania na przyszłość?

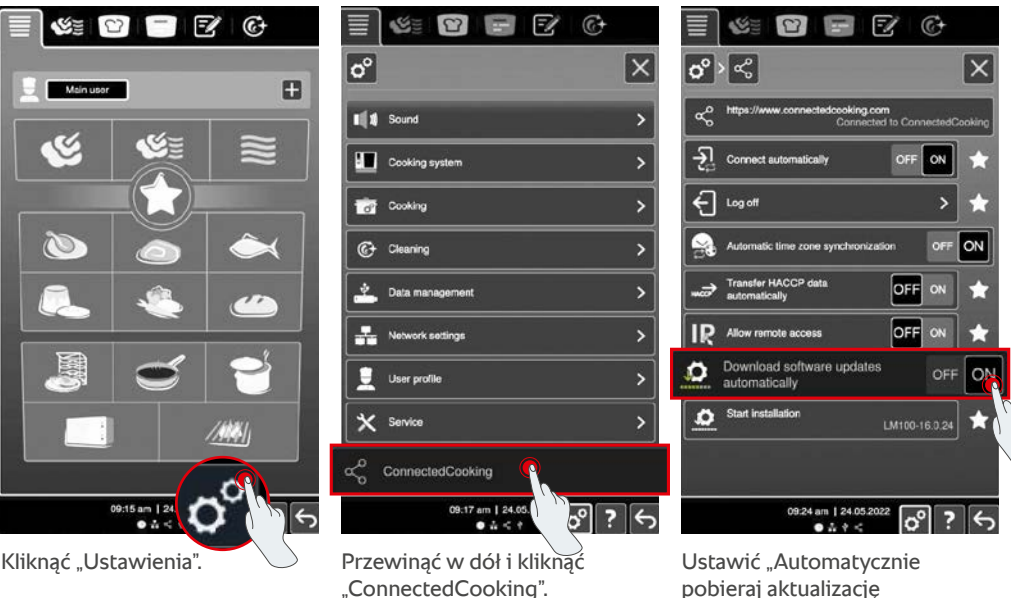

iCombi Pro (analogicznie do iVario):

pobieraj aktualizację oprogramowania" na "ON".

e

10:44

00

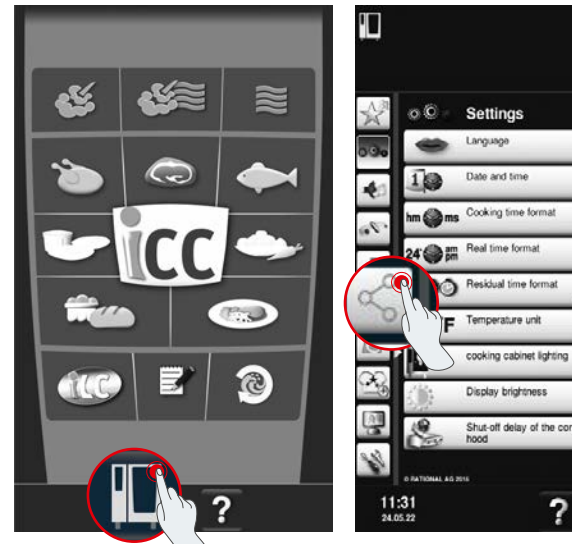

#### SelfCookingCenter (analogicznie do VarioCookingCenter):

Kliknąć "Urządzenie".

Kliknąć "ConnectedCooking".

Ustawić "Automatyczne aktualizacje oprogramowania" na "ON".

?

MyEnergy

# 7. Jak uruchomić automatyczną aktualizację oprogramowania po jej wcześniejszym odrzuceniu?

iCombi Pro (analogicznie do iVario):

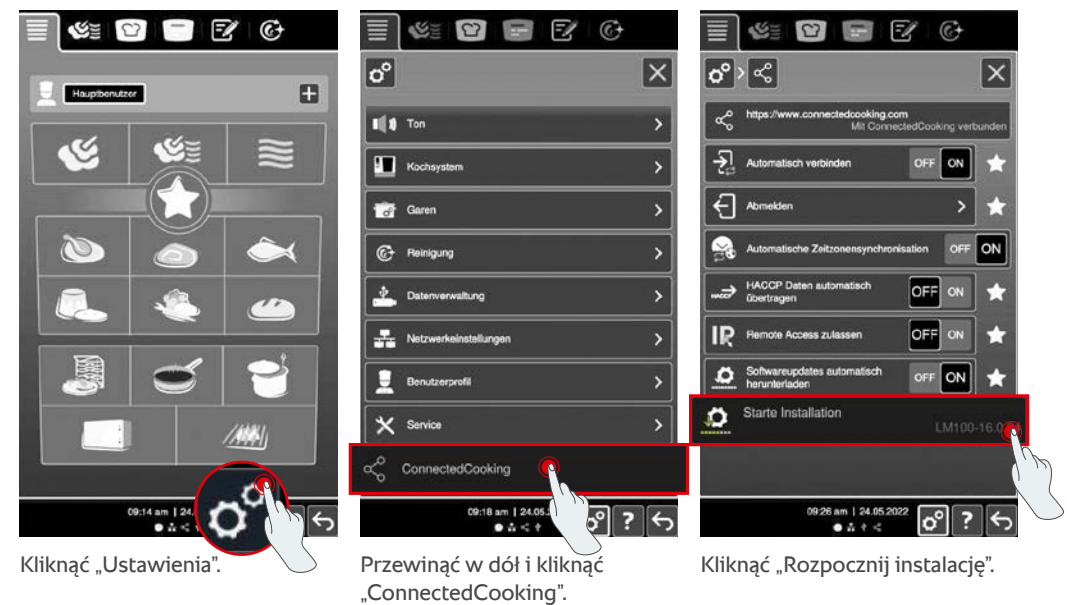

#### SelfCookingCenter (analogicznie do VarioCookingCenter):

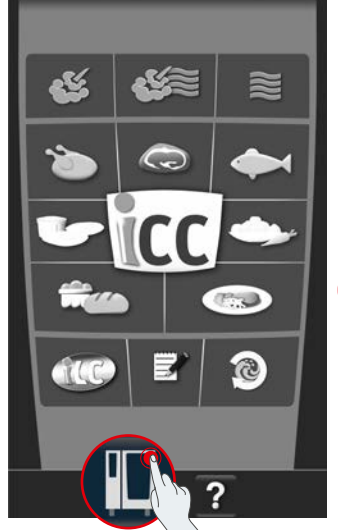

Kliknąć "Urządzenie".

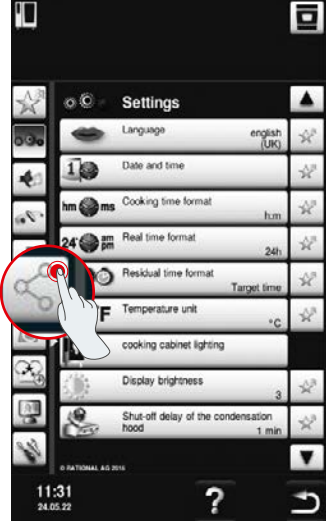

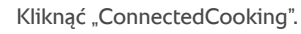

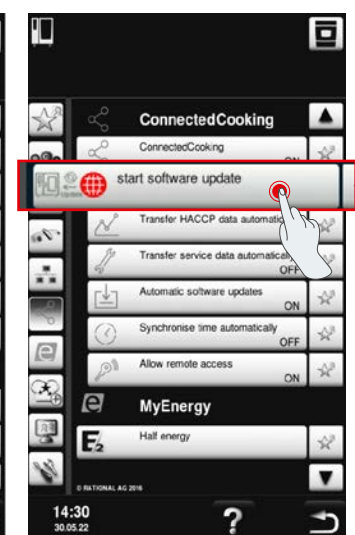

Kliknąć "Rozpocznij aktualizację oprogramowania".

## 8. Czy konieczne jest dodatkowe zatwierdzenie domeny?

Tak, na podstawie nowego certyfikatu SSL domena docelowa urządzeń RATIONAL została zmieniona ze strony www.ConnectedCooking.com na https://iot.connectedcooking.com. Porty 8883 i 443 są nadal wymagane. Aby zapewnić możliwość równoległego korzystania z urządzeń z różnymi wersjami oprogramowania, konieczne jest, aby oprócz strony www.ConnectedCooking.com zatwierdzić również https://iot.connectedcooking.com.

## 9. Czy podczas automatycznej aktualizacji oprogramowania mojego iCombi Pro urządzenie uruchomi się ponownie i będzie kontynuować gotowanie? Procedrua ta powtarza się.

Błąd ten można skorygować za pomocą aktualizacji oprogramowania do wersji LM100-16.1.17. W ramach aktualizacji należy przestrzegać następujących instrukcji: Przeprowadzić aktualizację urządzenia za pomocą pamięci USB lub aktywować **automatyczną aktualizację wieczorem na wyświetlaczu urządzenia lub za pomocą zdalnego dostępu**, aby mogła zostać przeprowadzona w nocy bez trwających równolegle ścieżek przyrządzania.

Mają Państwo dodatkowe pytania dotyczące aktualizacji oprogramowania swojego urządzenia? Zapraszamy do kontaktu z przedstawicielem RATIONAL lub od adresem cc-support@rational-online.com.

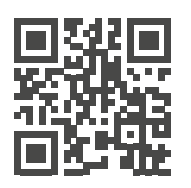

 Szczegółowe informacje i filmy dotyczące aktualizacji oprogramowania na stronie ConnectedCooking.com